**DE:** Die Simulationen auf <u>https://graf.eit.h-da.de</u> und <u>JXN</u> verwenden Java. Dieses Dokument beschreibt die Installation von Java und die Freigabe von Java Applets und Java Web Start für graf.eit.h-da.de.

- 1. Java installieren
- 2. Java für graf.eit.h-da.de im Java Control Panel freigeben
- 3. Starten der Java Applets oder Java Web Start im Webbrowser

**EN:** The simulations on <u>https://graf.eit.h-da.de</u> and <u>JXN</u> use Java. This document describes how to install Java on your computer and how to enable Java applets and Java Web Start for graf.eit.h-da.de.

- 1. Install Java
- 2. Enable java for graf.eit.h-da.de in the Java Control Panel
- 3. Start of java applets or java web start from the web browser

The screen shots shown in this document are in german. The english versions should look similar.

## 1. DE: Java installieren (falls nicht bereits vorhanden) EN: Install Java (if not already available)

#### - Firefox:

DE: falls Java nicht installiert ist: EN: if Java is not installed:

| JeXtensible Numerical system ( × 🥑 Mozilla Firefox Start Page 🛛 🖌 🕂    |                                                                                                    |             |                | -              | •      | x |
|------------------------------------------------------------------------|----------------------------------------------------------------------------------------------------|-------------|----------------|----------------|--------|---|
| 🗲 🛈 🚔 https://graf.eit.h-da.de/jxn/index.html                          | C Q Search                                                                                                    | ☆           | ê 🛡            | +              | â      | Ξ |
| $J eXtensible Numerical system (JXN) \rightarrow \underline{Tutorial}$ |                                                                                                    | © 201       | 3-15 <u>KN</u> | <u>/I. Gra</u> | ț, eit |   |
| Start Java Web Start **** Ihre Browser- <u>Einstellungen</u> bloc      | Opening jon_http.jnlp       X         You have chosen to open:       pin_http.jnlp         which is: jnlp File (789 bytes)       from: https://graf.et.h-da.de         What should Firefox do with this file?       Qpen with         @ Qpen with       Browse         @ Save File       Do this gutomatically for files like this from now on.         OK       Cancel | applets *** |                |                |        | E |

DE: falls Java bereits installiert ist (weiter bei Abschnitt 2.): EN: if java is already installed (continue with section 2.):

| Ö | Iffnen von JxnStart_http.jnlp                        |
|---|------------------------------------------------------|
|   | Sie möchten folgende Datei öffnen:                   |
|   | JxnStart_http.jnlp                                   |
|   | Vom Typ: JNLP File (718 Bytes)                       |
|   | Von: https://graf.eit.h-da.de                        |
|   | Wie soll Firefox mit dieser Datei verfahren?         |
|   |                                                      |
|   | DownThemAll!                                         |
|   | 🔿 dTa OneClick! 🐥 🛛 🗧 🗧                              |
|   | Datei speichern                                      |
|   | Eür Dateien dieses Typs immer diese Aktion ausführen |
|   | OK Abbrechen                                         |

## - Internet Explorer:

DE: falls Java nicht installiert ist: EN: if Java is not installed:

| (←) → @ https://graf.eit.h-da.de/jun/index.html                                                                                                    | <u>↑</u> ★ ☆                    |
|----------------------------------------------------------------------------------------------------|---------------------------------|
| J eXtensible Numerical system (JXN) $\rightarrow$ <u>Tutorial</u>                                                                                                    | © 2013-15 <u>KM. Graf</u> , EIT |
| Internet Explorer De angezeigte Sete verwendet Java. Wetere<br>Informationen über Java-Unterstützung finden Sie auf der<br>Microsoft Webste. Diese Meldung nicht mehr anzeigen Details OK |                                 |

DE: falls Java bereits installiert ist (weiter bei Abschnitt 2.): EN: if java is already installed (continue with section 2.):

| J eXtensible Numerical system (JXN)       → Tutorial         Java-Anwendung blockiert       Image: Comparison of the Anwendung wurde durch Java-Sicherheitsschlungen blockiert         Die Ausführung der Anwendunge wurde durch Java-Sicherheitsschlungen blockiert       Image: Comparison of the Anwendungen de Anforderungen der Sicherheitsstufen "Hod" oder "Sehr hod" erfüllen, oder sei müssen Teil der Ausnahmeliste sein, um ausgeführt werden zu können.         Mehr Informationen         Hame:       KingFormelApplet         Verzeichnis:       Ihre Sicherheitseinstellungen haben die Ausführung einer nicht vertrauenswürdigen Anwendung blockiert                                                                                                    | © 2013-15 <u>KM. Graf</u> , EIT |
|----------------------------------------------------------------------------------------------------|---------------------------------|
| Java-Anwendung blockiert       Image: Comparison of the second second seco |                                 |
| Name:     KmgFormelApplet       Verzeichnis:     https://graf.eit.h-da.de       Ursache:     Ihre Sicherheitseinstellungen haben die Ausführung einer nicht vertrauenswürdigen Anwendung bloddert                                                                                                    |                                 |
|                                                                                                    |                                 |

#### Java Download and Installation

- DE: Download Java von https://java.com
- EN: Download Java from https://java.com

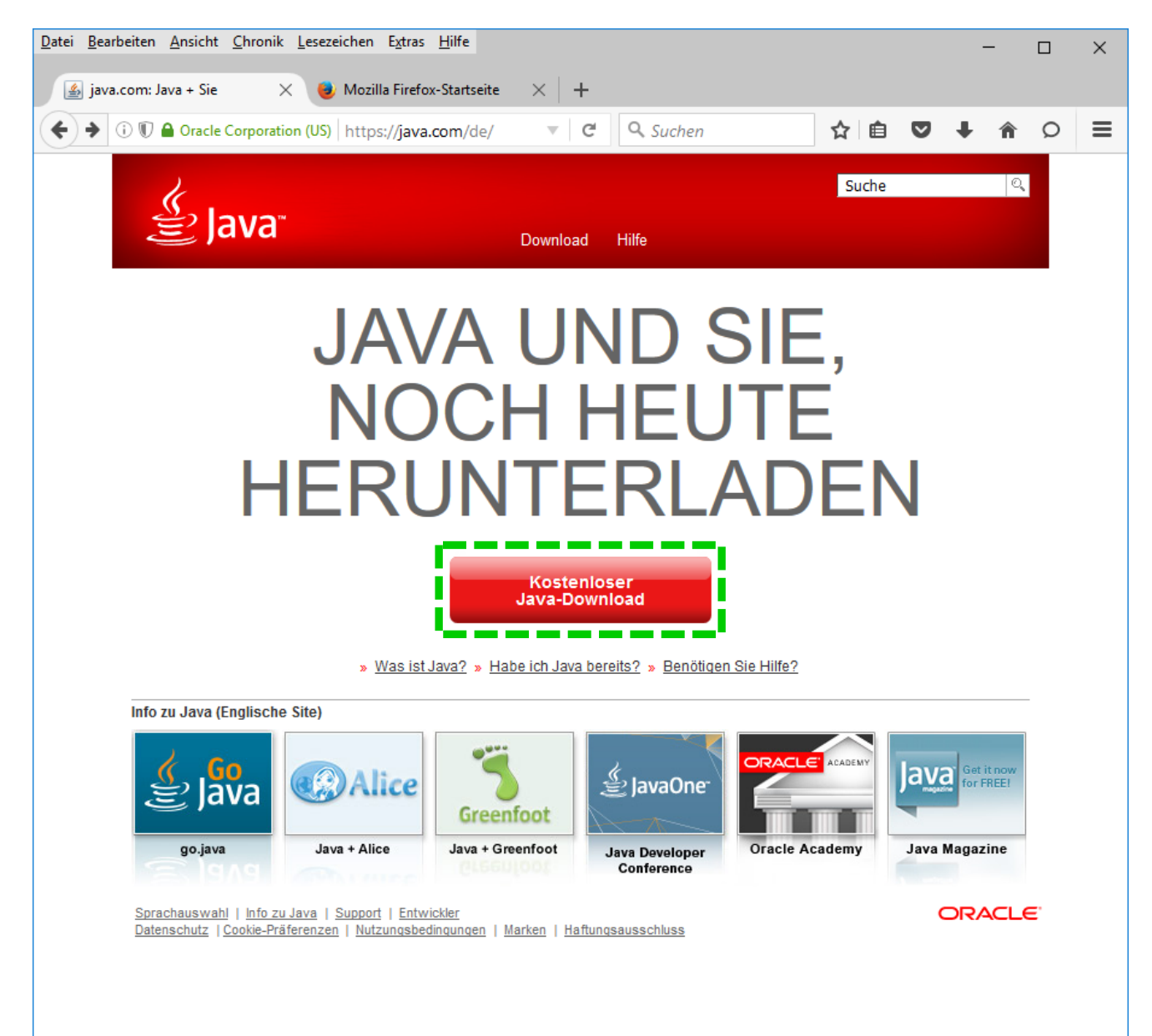

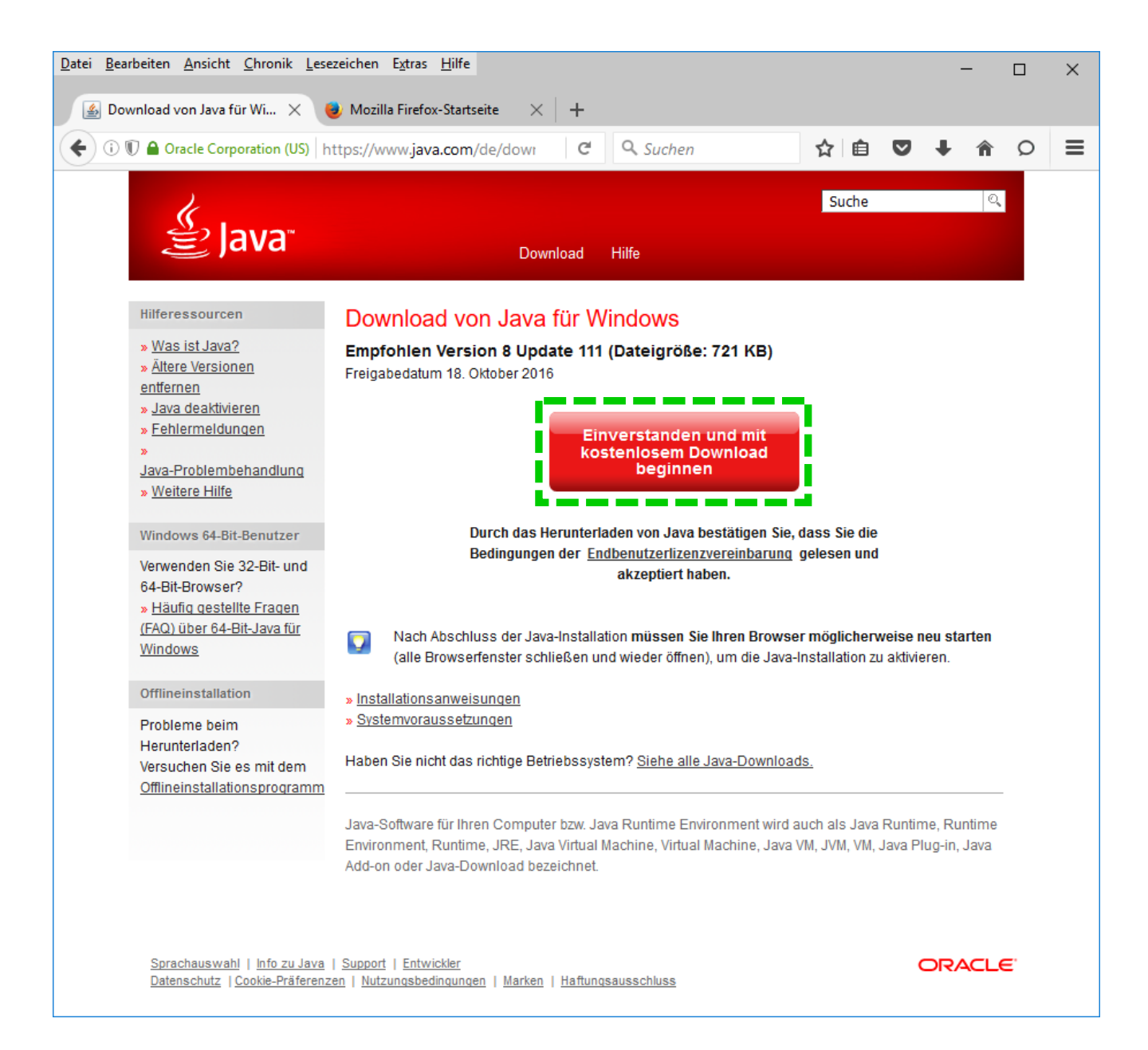

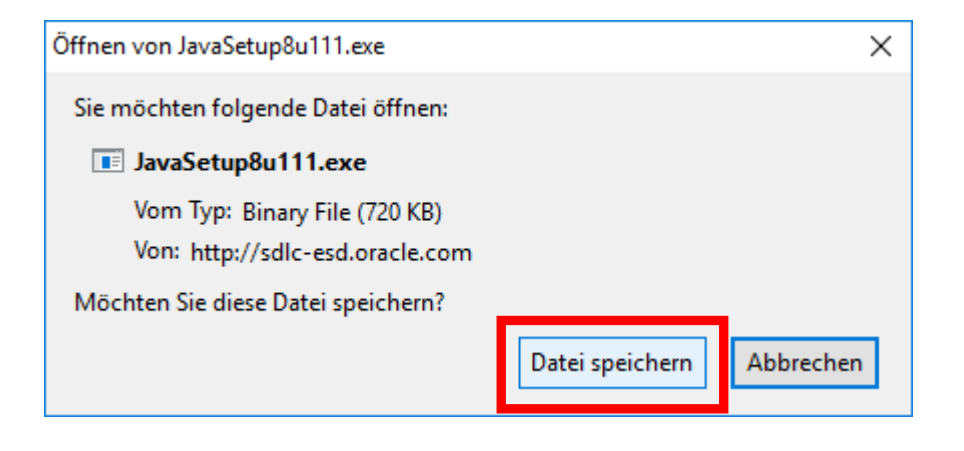

# DE: Starten Sie **JavaSetup8uNNN.exe** im download Verzeichnis => EN: Start **JavaSetup8uNNN.exe** from the download folder =>

| Java-Setup - Willkommen                                                                                                    | _                 |                       | $\times$ |
|----------------------------------------------------------------------------------------------------|-------------------|-----------------------|----------|
|                                                                                                    |                   |                       |          |
| Willkommen bei Java                                                                                                    |                   |                       |          |
| Java bietet Zugriff auf erstaunliche Inhalte. Von Geschäfts<br>nützlichen Utilitys und Unterhaltung garantiert Ihnen Java<br>Interneterlebnis.                                   | lösung<br>ein leb | en bis zi<br>bendiges | u<br>5   |
| Hinweis: Beim Installationsvorgang werden keine persönlichen Daten<br>erfasst. <u>Klicken Sie hier</u> , um weitere Informationen zu den von uns<br>erfassten Daten zu erhalten. |                   |                       |          |
| Klicken Sie auf "Installieren", um die <u>Lizenzvereinbarung</u> zu akzeptieren und<br>Java zu installieren.                                                                     |                   |                       |          |
| Zielordner ändern Abbrechen                                                                                                    | Ins               | stallierei            | n >      |

DE: Amazon Installation abwählen (falls nicht gewünscht) EN: Uncheck Amazon installation (if not desired)

| Java Setup                                                                                                    | ×                                                         |
|----------------------------------------------------------------------------------------------------|-----------------------------------------------------------|
| Java                                                                                                    |                                                           |
| Freiwilliges Angebot: Amazon Assistant - Offizielle Amazon Software - Sofortige Preisvergleiche beim Shoppen - Amazon und das Internet gleichzeitig durchsuchen - Sichern Sie sich betreute Aktionen und einmalige Angebote | a ≡<br>nazon                                              |
| Amazon Assistant installieren<br>Amazon Smart Search zu meiner Startseite machen<br>Amazon Smart Search zu meiner Suchmaschine machen                                                                                       | <i>(</i> ) ) ()                                           |
| Mit dem installieren des Amazon Assistant erklären Sie sich mit den Amazon Assistant Nu<br>einverstanden. Besuchen Sie die Hilfeseite für weitere Informationen, inclusive wie Sie die<br>Einstellungen ändern.             | tzungsbedingungen<br>e Amazon Smart Search<br>en Weiter > |

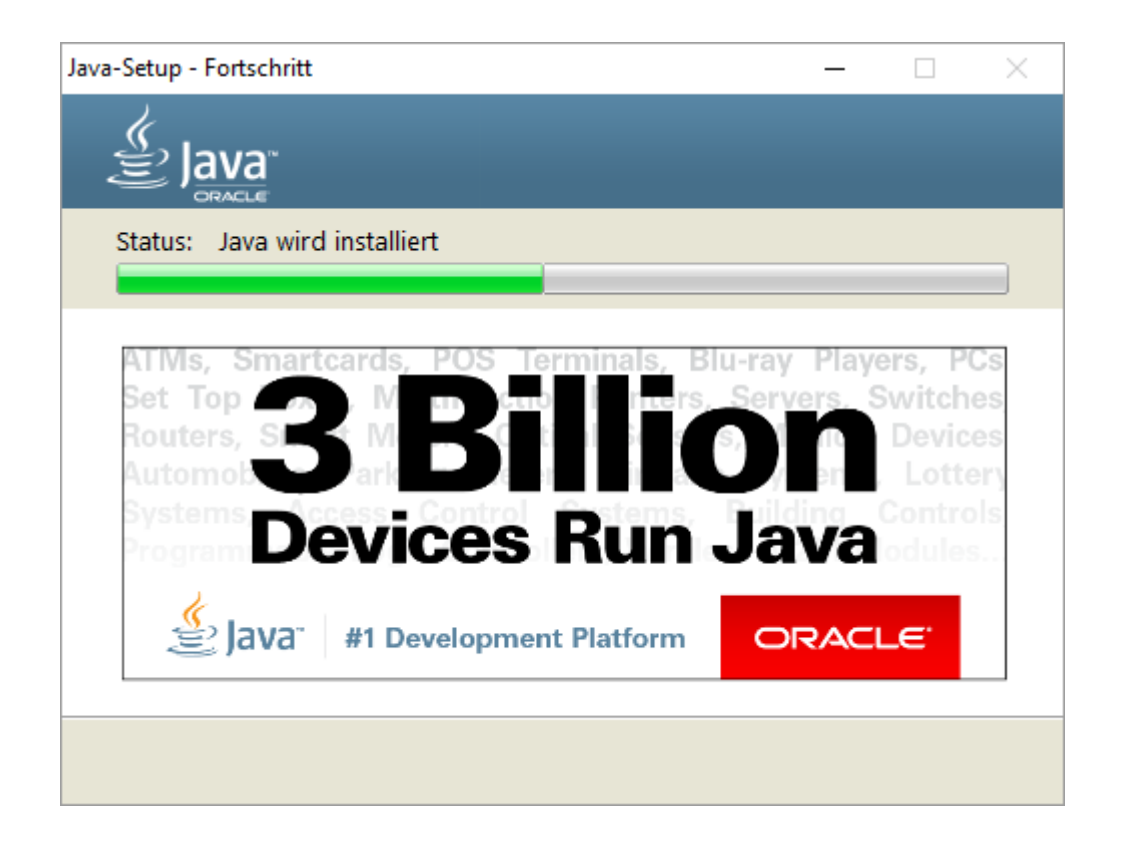

| Java-Setup - Abgeschlossen                                                                                                    | —                                                 |                                               | ×  |
|----------------------------------------------------------------------------------------------------|---------------------------------------------------|-----------------------------------------------|----|
|                                                                                                    |                                                   |                                               |    |
| 🗸 Sie haben Java erfolgreich inst                                                                                                    | alliert                                           |                                               |    |
| Wenn Java-Updates verfügbar sind, wird ein Aufforde<br>angezeigt. Sie sollten immer alle verfügbaren Updates ir<br>den neuesten Leistungs- und Sicherheitsverbesserunge<br>können.<br><u>Mehr über Update-Einstellungen</u><br>Wenn Sie auf "Schließen" klicken, wird Ihr Browser geö<br>prüfen können, ob Java funktioniert. | rungsdia<br>nstalliere<br>en profit<br>öffnet, da | alogfeld<br>:n, um vo<br>ieren zu<br>amit Sie | on |
|                                                                                                    |                                                   | Schließe                                      | en |

## 2. DE: Java für graf.eit.h-da.de im Java Control Panel freigeben EN: Enable java for graf.eit.h-da.de in the Java Control Panel

#### Windows 7 / Windows 8:

DE: Öffnen Sie die **Systemsteuerung** (im Windows Start-Menü): EN: Open the **Control Panel** from the Windows start menu:

| → → Systemsteuerung →                                                                                                    | <ul> <li>Systemsteuerung durchsuchen</li> </ul>                                                                                                    |
|----------------------------------------------------------------------------------------------------|----------------------------------------------------------------------------------------------------|
| Datei Bearbeiten Ansicht Extras ?                                                                                                    |                                                                                                    |
| Einstellungen des Computers anpassen         System und Sicherheit         Status des Computers überprüfen         Sicherung des Computers erstellen         Probleme erkennen und beheben         Swerk und Internet         Netzwerk status und -aufgaben anzeigen         Heimnetzgruppen- und Freigabeoptionen         auswählen         Verbindung mit einem Projektor herstellen         Häufig verwendete Mobilitätseinstellungen ändern         Swerk         Programme         Programme         Programme | Anzeige:       Kategorie         Image:       Kategorie         Image:       Enutzerkonten und Jugendsch         Image:       Benutzerkonten und Jugendsch         Image:       Benutzerkonten und Jugendsch         Image:       Benutzerkonten und Jugendsch         Image:       Benutzerkonten und Jugendsch         Image:       Benutzerkonten und Jugendsch         Image:       Benutzerkonten und Jugendsch         Image:       Benutzerkonten und Jugendsch         Image:       Benutzerkonten und Anpassung         Design ändern       Desktophintergrund ändern         Bidschirmauflösung anpassen       Bidschirmauflösung anpassen         Image:       Zeit, Sprache und Region         Tastaturen und Eingabemethoden ändern       Bistellungen empfehlen lassen         Image:       Erleichterte Bedienung         Image:       Einstellung des Bildschirms optimieren |
|                                                                                                    | se Computer                                                                                                    |

| Datei Bearbeiten Ansicht Extras ?  |                                       |                                       |                                 |                                |
|------------------------------------|---------------------------------------|---------------------------------------|---------------------------------|--------------------------------|
| instellungen des Computers anp     | assen                                 |                                       |                                 | Anzeige: Kleine Symbole *      |
| 'Airbag'-Schutz von Lenovo         | Anmeldeinformationsverwaltung         | 💐 Anpassung                           | 💐 Anzeige                       | I Automatische Wiedergabe      |
| Benutzerkonten                     | Biometrische Geräte                   | 😌 Center für erleichterte Bedienung   | 💣 Datum und Uhrzeit             | 🛄 Dolby Home Theater           |
| 🕖 E-Mail                           | 🝞 Energieoptionen                     | 周 Erste Schritte                      | 😹 Farbverwaltung                | Flash Player (32-Bit)          |
| Geräte und Drucker                 | 뤻 Geräte-Manager                      | 🝓 Heimnetzgruppe                      | - Indizierungsontionen          | 🔜 Infobereichsymbole           |
| Intel® Grafik und Medien           | 🞯 Intel® WiFi HotSpot Assistant       | 🐏 Internetoptionen                    | 퉬 Java (32-Bit)                 | 🍇 Jugendschutz                 |
| Leistungsinformationen und -tools  | 😢 Lenovo - Aktualisierung und Treiber | 🛞 Lenovo - Datenträger zur werkseitig | Calenovo Microphone Mute        | 🛞 Lenovo - RapidBoot Shield    |
| Lenovo - Stromverbrauchsstrg.      | 🍪 Lenovo - System Health and Diagno   | 🔫 Lenovo SimpleTap                    | Lenovo: Web-Konferenzen         | O Lenovo-Fingerabdruckleser    |
| 🕈 Maus                             | 🛒 Minianwendungen                     | Nachrichten von Lenovo                | Metzwerk- und Freigabecenter    | 🚳 NVIDIA nView Desktop Manager |
| NVIDIA Systemsteuerung             | 📔 Ordneroptionen                      | 💐 Ortungs- und andere Sensoren        | Problembehandlung               | 🔞 Programme und Funktionen     |
| RapidBoot HDD Accelerator (32-Bit) | 😎 Realtek HD Audio-Manager            | 🔗 Region und Sprache                  | semoteApp- und Desktopverbindun | K Schriftarten                 |
| Sichern und Wiederherstellen       | Sound                                 | Spracherkennung                       | 🌏 Standardprogramme             | Synchronisierungscenter        |
| System                             | 🛄 Taskleiste und Startmenü            | 🗢 Tastatur                            | Telefon und Modem               | 👘 Verwaltung                   |
| Wartungscenter                     | 🚅 Wiederherstellung                   | 💐 Windows Anytime Upgrade             | 🚺 Windows CardSpace             | Windows Defender               |
| Windows Live-Spracheinstellung     | 🦉 Windows Update                      | 📽 Windows-Firewall                    | y Windows-Mobilitätscenter      |                                |

DE: Öffnen Sie in der Systemsteuerung das **Java** Control Panel => Registerkarte **Sicherheit** EN: From the Windows Control Panel open the **Java** Control Panel => Tab **Security** 

## Windows 10:

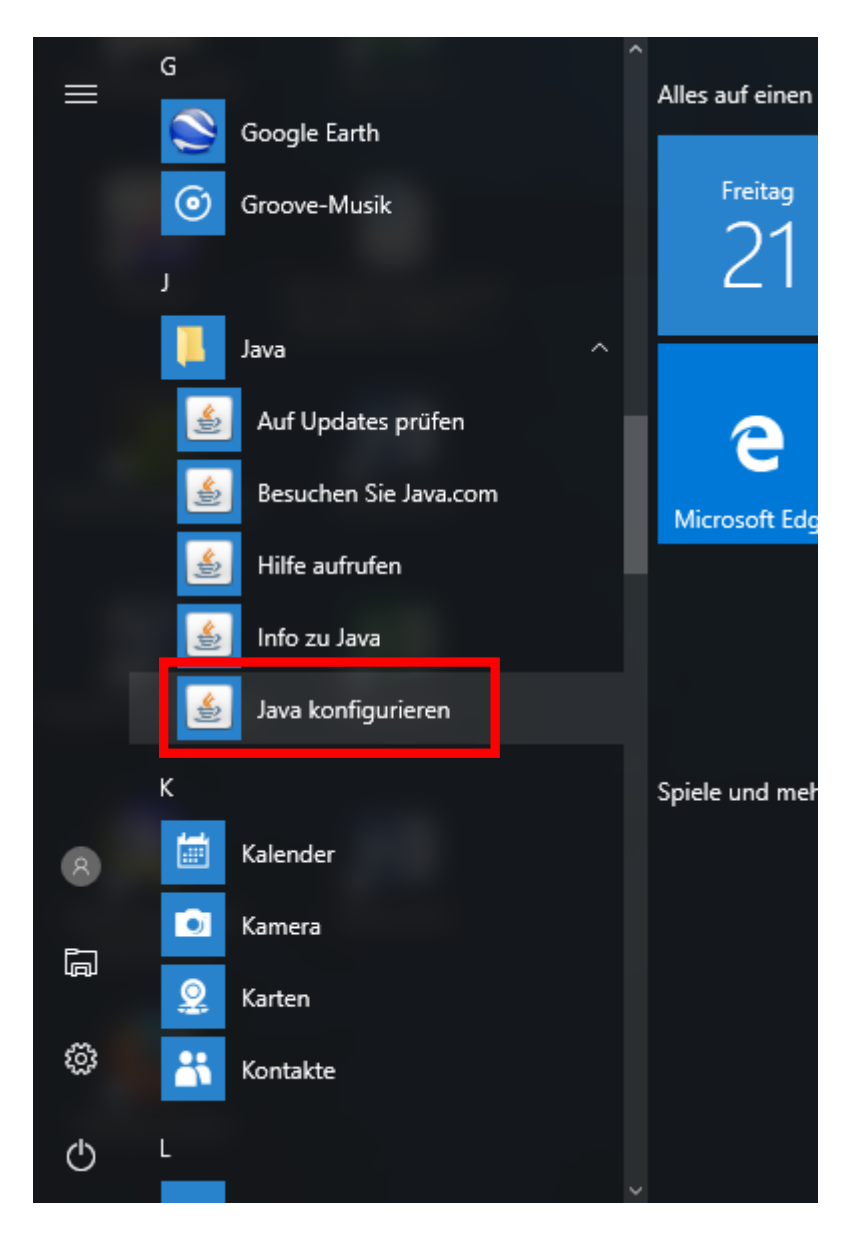

DE: Öffnen Sie im Startmenü das **Java** Control Panel => Registerkarte **Sicherheit** EN: From the start menu open the **Java** Control Panel => Tab **Security** 

| 🛃 Java Control Panel                                                                                                    |
|----------------------------------------------------------------------------------------------------|
| Alloemein Update Java Sicherheit Erweitert                                                                                                    |
| Java-Content im Browser aktivieren                                                                                                    |
|                                                                                                    |
|                                                                                                    |
| Sicherheitsebene für Anwendungen, die nicht auf der Liste der ausgenommenen Websites stehen                                                                                                   |
| © Sehr hoch                                                                                                    |
| Es dürfen nur Java-Anwendungen mit einem Zertifikat von einer vertrauenswürdigen Quelle<br>ausgeführt werden, sofern sichergestellt werden kann, dass das Zertifikat nicht entzogen<br>wurde. |
| Hoch                                                                                                    |
| Das Ausführen von Java-Anwendungen mit einem Zertifikat von einer vertrauenswürdigen<br>Quelle wird zugelassen, auch wenn der Entzugsstatus des Zertifikats nicht geprüft werden<br>kann.     |
| Ausnahmeliste                                                                                                    |
| Anwendungen, die von einer der unten aufgeführten Websites gestartet wurden, werden nach den<br>jeweiligen Sicherheits-Prompts ausgeführt.                                                    |
| Klicken Sie auf "Siteliste bearbeiten"<br>zum Hinzufügen von Einträgen zu dieser Liste.                                                                                                    |
|                                                                                                    |
| Sicherheits-Prompts wiederherstellen Zertifikate verwalten                                                                                                    |
| OK Abbrechen Anwenden                                                                                                    |

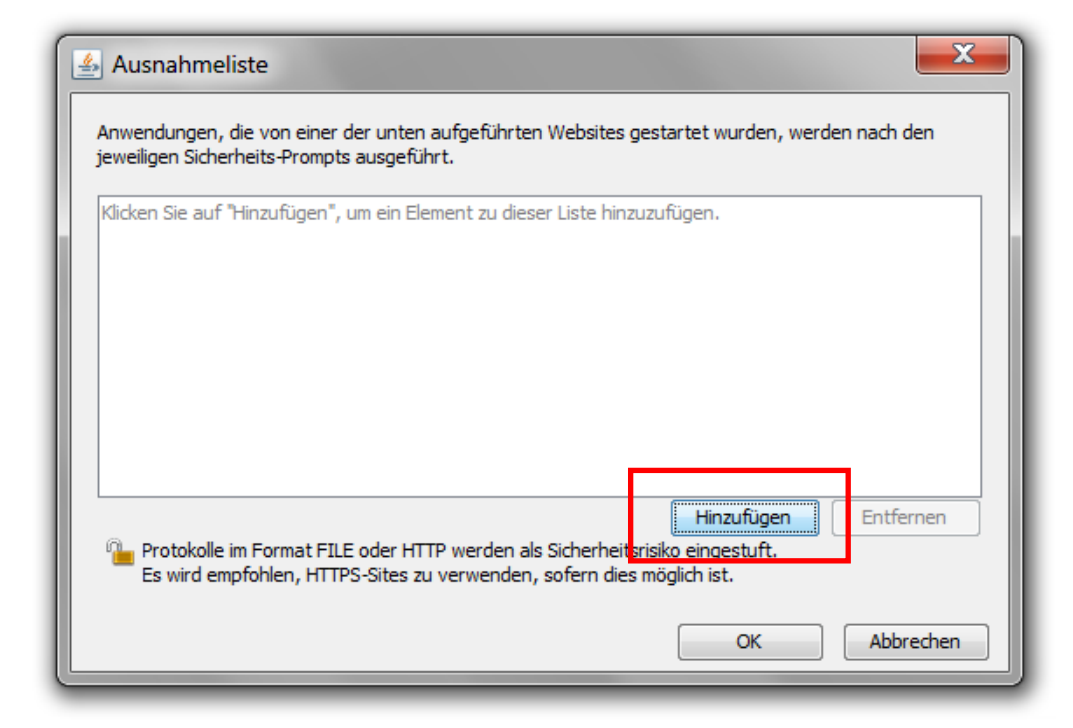

#### DE: Fügen Sie die angegebenen URL zur Ausnahmeliste hinzu EN: Add the given URLs to the site list

| 🛃 Ausnahmeliste                                                     |                                                                                                   |
|---------------------------------------------------------------------|---------------------------------------------------------------------------------------------------|
| Anwendungen, die von einer der<br>jeweiligen Sicherheits-Prompts au | unten aufgeführten Websites gestartet wurden, werden nach den<br>Isgeführt.                       |
| Verzeichnis                                                         |                                                                                                   |
| https://graf.eit.h-da.de                                            |                                                                                                   |
| 1 file:///                                                          |                                                                                                   |
|                                                                     |                                                                                                   |
| Protokolle im Format FILE of<br>Es wird empfohlen, HTTPS-5          | der HTTP werden als Sicherheitsrisiko eingestuft.<br>Sites zu verwenden, sofern dies möglich ist. |
|                                                                     | OK Abbrechen                                                                                      |

DE: Akzeptieren Sie die Sicherheitswarnung(en): EN: Accept the security warning(s):

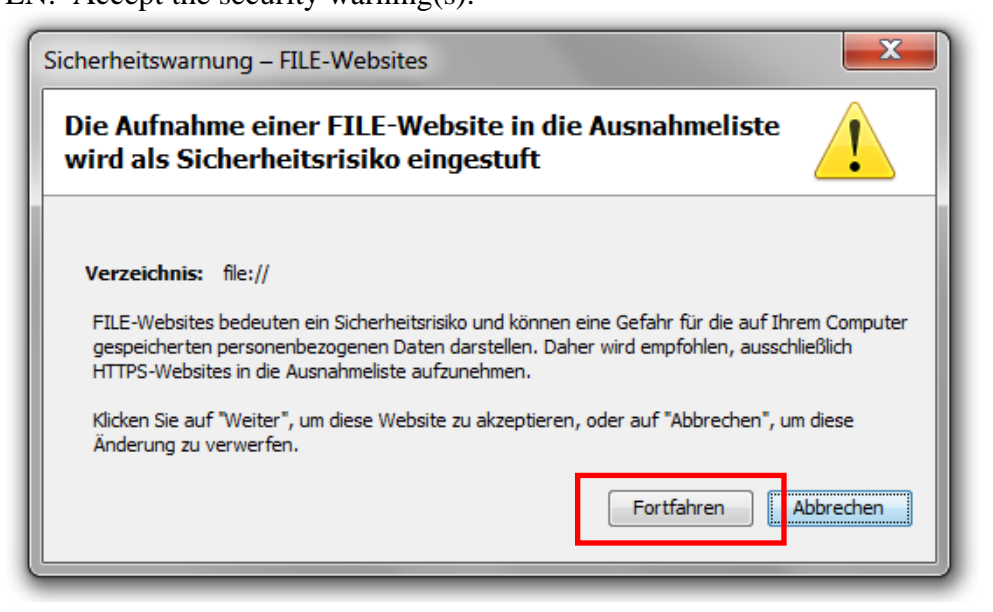

#### DE: Schließen Sie das Java Control Panel:

EN: Close the Java Control Panel:

| 🛃 Java Control Panel                                                                                                    |  |  |  |
|----------------------------------------------------------------------------------------------------|--|--|--|
| Allgemein Update Java Sicherheit Erweitert                                                                                                    |  |  |  |
| Java-Content im Browser aktivieren                                                                                                    |  |  |  |
|                                                                                                    |  |  |  |
| Sicherheitsebene für Anwendungen, die nicht auf der Liste der ausgenommenen Websites stehen                                                                                                   |  |  |  |
| ○ Sehr hoch                                                                                                    |  |  |  |
| Es dürfen nur Java-Anwendungen mit einem Zertifikat von einer vertrauenswürdigen Quelle<br>ausgeführt werden, sofern sichergestellt werden kann, dass das Zertifikat nicht entzogen<br>wurde. |  |  |  |
| Hoch                                                                                                    |  |  |  |
| Das Ausführen von Java-Anwendungen mit einem Zertifikat von einer vertrauenswürdigen<br>Quelle wird zugelassen, auch wenn der Entzugsstatus des Zertifikats nicht geprüft werden<br>kann.     |  |  |  |
| Ausnahmeliste<br>Anwendungen, die von einer der unten aufgeführten Websites gestartet wurden, werden nach den<br>jeweiligen Sicherheits-Prompts ausgeführt.                                   |  |  |  |
| file:///<br>https://graf.eit.h-da.de                                                                                                    |  |  |  |
|                                                                                                    |  |  |  |
| Sicherheits-Prompts wiederherstellen Zertifikate verwalten                                                                                                    |  |  |  |
|                                                                                                    |  |  |  |
| OK Abbrechen Anwenden                                                                                                    |  |  |  |

- DE: Schließen Sie die Windows Systemsteuerung EN: Close the Windows Control Panel

## **3.** DE: Starten der Java Applets oder Java Web Start im Webbrowser EN: Start of java applets or java web start from the web browser

## - Firefox:

| Datei Bearbeiten Ansicht Chronik Lesezeiche | n E <u>x</u> tras <u>H</u> ilfe                                                                                                    |
|---------------------------------------------|----------------------------------------------------------------------------------------------------|
| JeXtensible Numerical system ( 🗙 🕂          |                                                                                                    |
| ( I https://graf.eit.h-da.de/jxn/           | C Q Suchen                                                                                                    |
| J eXtensible Numerical sys                  | tem (JXN) → <u>Tutorial</u>                                                                                                    |
| Start Java Web Start 1.                     | Öffnen von jxn_http.jnlp         Sie möchten folgende Datei öffnen:         jxn_http.jnlp         Vom Typ: JNLP File (789 Bytes)         Vor: https://graf.eit.h-da.de         Wie soll Firefox mit dieser Datei verfahren?         © Offnen mit         Java(TM) Web Start Launcher (Standard)         © DownThemAll!         © Datei speichern         El\Simon\<         Eir Dateien dieses Typs immer diese Aktion ausführen         2.         OK         Ibbrechen |

DE: Akzeptieren Sie die Sicherheitswarnung: EN: Accept the security warning:

| Datei Bearbeiten Ansicht Chronik Lesezeichen Extras Hilfe<br>JeXtensible Numerical system ( × +<br>① A https://graf.eit.h-da.de/jxn/index.html | C <sup>e</sup> Q. Suchen                                                                                                    |
|----------------------------------------------------------------------------------------------------|----------------------------------------------------------------------------------------------------|
| J eXtensible Numerical system (JXN)                                                                                                    | → <u>Tutorial</u>                                                                                                    |
| Start Java Web Start<br>*** Ihre Brov                                                                                                    | Sicherheitswarnung           Möchten Sie diese Anwendung ausführen?           Eine nicht signierte Anwendung im unten angegebenen Speicherort fordert<br>eine Ausführungsberechtigung an.<br>Verzeichnis: https://graf.eit.h-da.de           Mehr Informationen           Klicken Sie auf "Abbrechen", um diese Anwendung zu stoppen, oder auf "Ausführen", um fortzufahren.           3. |

## DE: Jetzt können Sie die Simulationen auf graf.eit.h-da.de und JXN verwenden EN: Now you can use the simulations on graf.eit.h-da.de and JXN

| V: Threadstad:ausgeben<br>0-5:Tracebene auf <-> setzen<br>0 File View *unknown* File View *unknown* File View *unknown* (C) 2002-2015 Klaus-Martin Graf |                                                                         | rial                                       |
|----------------------------------------------------------------------------------------------------|-------------------------------------------------------------------------|--------------------------------------------|
| >>> Please enter arithmetic expressions here <<< (C) 2002-2015 Klaus-Martin Graf                                                                        | v: Threadstack ausgeben<br>0-5: Traceebene auf <n>&gt; setzen<br/>0</n> | pplets **                                  |
|                                                                                                    | >>> Please enter arithmetic expression:                                 | s here <<< (C) 2002-2015 Klaus-Martin Graf |

## - Edge / Internet Explorer:

| JeXtensible Numerical s × +                                                                     | – D <u>X</u>                             |
|-------------------------------------------------------------------------------------------------|------------------------------------------|
| ← → Ŏ   graf.eit. <b>h-da.de</b> /jxn/index.html                                                | □ ☆   = ℤ ℓ <mark></mark>                |
| J eXtensible Numerical system (JXN) $\rightarrow$ <u>Tutorial</u>                               | Neues Fenster                            |
|                                                                                                 | Neues InPrivate-Fenster                  |
|                                                                                                 | Zoom — 100% +                            |
|                                                                                                 | Medien auf Gerät wiedergeben             |
|                                                                                                 | Auf Seite suchen                         |
|                                                                                                 | Drucken                                  |
|                                                                                                 | Diese Seite an "Start" anheften          |
| *** your browser <u>settings</u> do not support java *** Ihre Browser- <u>Einstellungen</u> ble | F12-Entwicklungstools                    |
|                                                                                                 | Mit Internet Explorer öffnen $2_{ullet}$ |
|                                                                                                 | Feedback senden                          |
|                                                                                                 | Erweiterungen                            |
|                                                                                                 | Neuigkeiten und Tipps                    |
|                                                                                                 | Einstellungen                            |
|                                                                                                 |                                          |
|                                                                                                 |                                          |

## DE: Akzeptieren Sie die Sicherheitswarnung:

## EN: Accept the security warning:

| Image: Second State         Image: Second State         Second State         Second State <td< th=""><th>5 <del>-</del> Q</th><th>🧭 JeXtensible Numerical syste ×</th><th>- □ ×<br/>☆ 臻 <sup></sup></th></td<> | 5 <del>-</del> Q                                                                                                    | 🧭 JeXtensible Numerical syste ×                                                                                                    | - □ ×<br>☆ 臻 <sup></sup>              |
|----------------------------------------------------------------------------------------------------|----------------------------------------------------------------------------------------------------|----------------------------------------------------------------------------------------------------|---------------------------------------|
| J eXtensible Numerical system (J                                                                                                    | XN) → <u>Tutorial</u>                                                                                                    |                                                                                                    | © 2013-15 <u>KM. Graf</u> , EIT       |
|                                                                                                    | Sicherheitswamung<br>Möchten Sie diese Anwendur<br>Line nicht signierte A<br>eine Ausführungsber<br>Verzeichnis: http://gr.<br>Mehr Informationen<br>Kicken Sie auf "Abbrechen", um diese An | ng ausführen?<br>Anwendung im unten angegebenen Speicher<br>rechtigung an.<br>af.eit.h-da.de<br>wendung zu stoppen, oder auf "Ausführen", um fortz<br>Ausführen | vort fordert<br>ufahren.<br>Abbrechen |

DE: Jetzt können Sie die Simulationen auf graf.eit.h-da.de und JXN verwenden EN: Now you can use the simulations on graf.eit.h-da.de and JXN

| Image: Searbeiten Ansicht Eavoriten Extras 2                      | 𝒫 ▼ 𝔅 JeXtensible Numerical syste × | - □ ×<br>命☆戀 <sup></sup>        |
|-------------------------------------------------------------------|-------------------------------------|---------------------------------|
| J eXtensible Numerical system (JXN) $\rightarrow$ <u>Tutorial</u> |                                     | © 2013-15 <u>KM. Graf</u> , EIT |
| File View                                                         |                                     |                                 |
|                                                                   |                                     |                                 |
|                                                                   |                                     |                                 |
|                                                                   |                                     |                                 |
|                                                                   |                                     |                                 |
|                                                                   |                                     |                                 |
|                                                                   |                                     |                                 |
|                                                                   |                                     |                                 |
|                                                                   |                                     |                                 |
| >>> Please enter arithmetic expressions here <<<                  | (C) 2002-2015 Klaus-Martin Gra      | f                               |

#### DE: oder Java Web Start aus Edge EN: or Java Web Start from Edge

| JeXtensible Nur            | nerical syste 🗇 JeXtensible Numerical s 🗙 🕂                                                                                                    |            |                | -              |                 | × |
|----------------------------|----------------------------------------------------------------------------------------------------|------------|----------------|----------------|-----------------|---|
| $\leftarrow \rightarrow$ C | graf.eit.h-da.de/pm                                                                                                    | □ ☆        | ₽              | 1              | ٩               |   |
| J eXtensi                  | ble Numerical system (JXN) $\rightarrow$ <u>Tutorial</u>                                                                                                    | © 2013     | 3-15 <u>K.</u> | - <u>M. Gr</u> | <u>af</u> , EIT | Â |
| Start Java We              | bb Start 1.                                                                                                    |            |                |                |                 |   |
|                            |                                                                                                    |            |                |                |                 |   |
|                            |                                                                                                    |            |                |                |                 |   |
|                            |                                                                                                    |            |                |                |                 |   |
|                            |                                                                                                    |            |                |                |                 |   |
|                            |                                                                                                    |            |                |                |                 |   |
|                            | *** Ihre Browser- <u>Einstellungen</u> blockieren Java Applets *** your browser <u>settings</u> do not support java aj                                          | pplets *** |                |                |                 |   |
|                            |                                                                                                    |            |                |                |                 |   |
|                            |                                                                                                    |            |                |                |                 |   |
|                            |                                                                                                    |            |                |                |                 |   |
|                            | Wie möchten Sie mit jxn_http.jnlp (789 Bytes) verfahren?       2. Speichern       Speichern unter         Von: graf.eit.h-da.de       Speichern       Speichern | Abbrechen  | ×              |                |                 | Ų |

| $\Box$ JeXtensible Numerical syste $\Box$ JeXtensible Numerical s $	imes$           | +                               |                                  |                           |                     |                | -      |                 | × |
|-------------------------------------------------------------------------------------|---------------------------------|----------------------------------|---------------------------|---------------------|----------------|--------|-----------------|---|
| $\leftarrow$ $\rightarrow$ $\circlearrowright$ $ $ $\triangle$ graf.eit.h-da.de/jxn |                                 |                                  |                           | □ ☆                 | ₽              | 1      | ٩               |   |
| J eXtensible Numerical system (JXN) –                                               | → <u>Tutorial</u>               |                                  |                           | © 201               | 3-15 <u>K.</u> | -M. Gr | <u>af</u> , EIT | _ |
| Start Java Web Start<br>*** Ihre Browser- <u>Einstellun</u>                         | <u>zen</u> blockieren Java Appl | ets *** your browser <u>sett</u> | <u>ings</u> do not suppor | 't java applets *** |                |        |                 |   |
| Der Download von jxn_http (1).jnlp ist                                              | abgeschlossen.                  | 3. Öffnen                        | Ordner öffnen             | Downloads anzeiger  | n X            | ]      |                 |   |